The FORTIFIED Network

## How To Register and Create an Account

**The FORTIFIED Network** is an online community where service providers can learn about program updates and get answers to FORTIFIED questions. It's also home to your provider profile, where you can manage your account and provide your eligibility documentation (proof of insurance, certification, licenses, etc.). Let's get started.

Go to The FORTIFIED Network (ibhs.force.com) and complete the brief provider application.

- A Select the type of service you will provide (roofer, evaluator, professional).
- **B** Enter your individual information.
- C If your company is already listed in the directory, find it and select it from the Company Name list.

If your company is not on the list, select "Other".

- Read the statement at the bottom of the application, and if true, check the box.
- E If your company was not listed, check the final box to have it appear in the FORTIFIED Provider Directory
- 2 After submitting your application, you will receive two emails. The first, from a member of the FORTIFIED team, will confirm your registraion to The FORTIFIED Network.
- The second email, from the FORTIFIED Service Provider Network, welcomes you and includes a unique link that will take you the final step of the registration process. Click the link.
- 4 Create your personal password for The FORTIFIED Network. It must contain at least eight characters (with at least one letter and one number).

Then, click "Change Password."

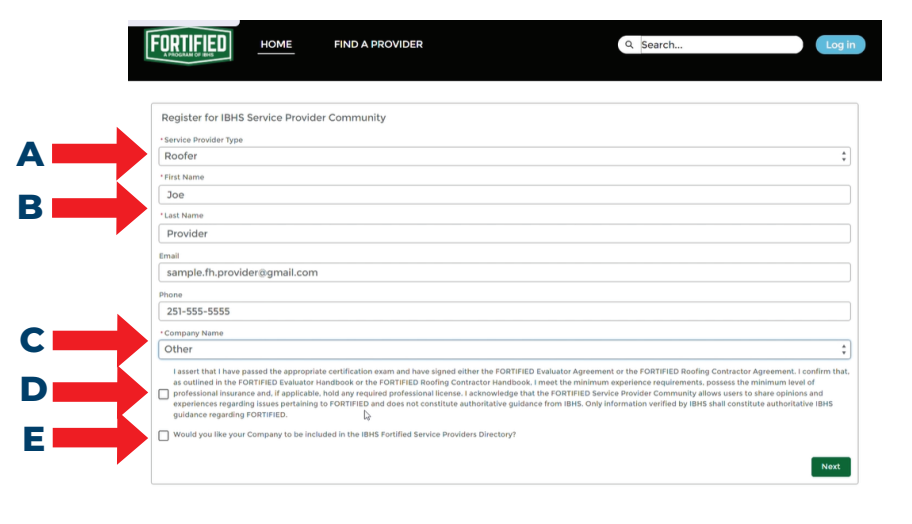

| M Gmail                                                              | Q | learch mail                                                                                                    | 72                                                                                                    | Ø                   | (8)                |      | 0 |  |  |  |
|----------------------------------------------------------------------|---|----------------------------------------------------------------------------------------------------|----------------------------------------------------------------------------------------------------|---------------------|--------------------|------|---|--|--|--|
| Compose                                                              | ~ | 0 0 0 0 0 0 0 0 0 0 0                                                                                                    |                                                                                                    | 4.01.4              | <                  |      |   |  |  |  |
| Indeex 2                                                             |   | Welcome to the IBHS Service Provider Community Interest                                                                                                    |                                                                                                    |                     | Θ                  | ø    |   |  |  |  |
| Starred<br>Strocoard<br>Sent<br>Drafts<br>More<br>et<br>Norw meeting | 4 | Learn demonstration of the Archive Schemen and March Learn and Archive Schemen and Archive Schemen and Arc                                             |                                                                                                    |                     |                    |      |   |  |  |  |
| Join a meeting                                                       |   | The PORTHEL NOWSKY also gives each service provide the adulty to update their individual lating and your personal information. It also provides a simple way for you to optend require the community, we already ensuring you to invide your assume information. For assuming a                                                                                                    | ordino profile. This self-service feature makes it easier for you to update<br>i documentation, like proof of insurance or professional licenses. Once you<br>it is uplead your must reserve discurrents.                                                                                                    | your di             | rectory<br>pped-in |      |   |  |  |  |
| No recent chass<br>Glast a new one                                   |   | Stately, our should recore a support end of the late to your POTUPED Matches's Source's<br>the answers to leage and enginest the end-wavely paper for advantation stress. Source<br>have a sensate to leage and a source and a source paper for advantation stress and the end of the<br>Non-transmission data that exercises and a late POTUPED property back that are used to end of<br>the Non-transmission of the POTUPED instances to use and the end of the POTUPED<br>expension of advantations on the POTUPED backwards to a source and the data to be port ended to<br>ended the POTUPED backwards to a source advantation of the POTUPED backwards to a source<br>ended to be advantation of POTUPED backwards to a source advantation of the POTUPED backwards to a source<br>ended to be advantation of the POTUPED backwards to a source<br>ended to be advantation of POTUPED backwards to a source<br>ended to be advantation of the POTUPED backwards to a source<br>ended to be advantation of the POTUPED backwards to a source<br>ended to be advantation of the POTUPED backwards to a source<br>ended to be advantation of the POTUPED backwards to a source<br>ended to be advantation of the POTUPED backwards to a source<br>ended to be advantation of the POTUPED backwards to a source<br>ended to be advantation of the POTUPED backwards to a source<br>ended to be advantation of the POTUPED backwards to a source<br>ended to be advantation of the POTUPED backwards to a source<br>ended to be advantation of the POTUPED backwards to a source<br>ended to be advantation of the POTUPED backwards to a source<br>ended to be advantation of the POTUPED backwards to a source<br>ended to be advantation of the POTUPED backwards advantation of the POTUPED backwards advantation of the POTUPED backwards advantation of the POTUPED backwards advantation of the POTUPED backwards advantation of the POTUPED backwards advantation of the POTUPED backwards advantation of the POTUPED backwards advantation of the POTUPED backwards advantation of the POTUPED backwards advantation of the POTUPED backwards advantation of the | date of the address and it is not with these mosts, but such to be take to be take your and<br>address instructional take take advances at the MONITORIC DAtabase and<br>an instrument of take advances at the MONITORIC Database and<br>take advances and take advances and the country and with the PONITIVID to<br>a the advances and extending. | folder).<br>ble ben | Please<br>L but if | 3400 |   |  |  |  |

| M Gmail                       |   | Q s     | earch mail                                                                                                    |                                                                         | 蒜                |                       | 0 | ۲ |   | 0 |
|-------------------------------|---|---------|----------------------------------------------------------------------------------------------------|-------------------------------------------------------------------------|------------------|-----------------------|---|---|---|---|
| Compose                       |   | ÷       |                                                                                                    | ( b = :                                                                 |                  |                       |   | < | > |   |
| Inbox                         | 2 |         | Welcome to Service Provi                                                                                                    | ider Portal                                                             |                  |                       |   | e | Ø |   |
| Starred                       |   | 1       | FORTIFIED Service Provider Network                                                                                                    | barros (jibhs.org. <u>vig</u> arðsvihlatiljim.): 1 pildiðe am mal 59 br | c.salesforce.com | 2.04 PM (5 hours ago) | ☆ | * |   | ø |
| Sent                          |   | Hi don, |                                                                                                    |                                                                         |                  |                       |   |   |   | 0 |
| Drafts<br>More                |   |         | We need to be a served involved from the production of the served of the served of the served involved of the served of the serv |                                                                         |                  |                       |   |   |   |   |
|                               |   |         |                                                                                                    |                                                                         |                  |                       |   |   |   | + |
| New meeting<br>Join a meeting |   |         | Thanks,<br>IEHS                                                                                                    |                                                                         |                  |                       |   |   |   |   |
| outs<br>los -                 | + |         | 6, Reply B Forward                                                                                                    |                                                                         |                  |                       |   |   |   |   |

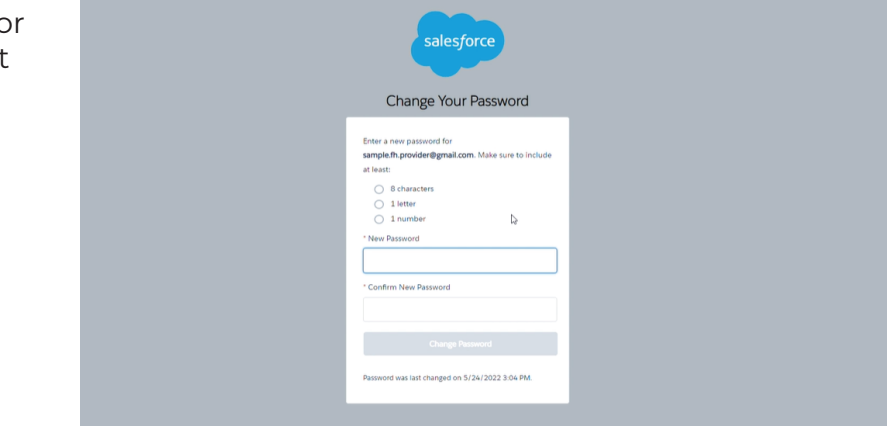

## Click here to watch video tutorial - part 1 Click here to watch video tutorial - part 2

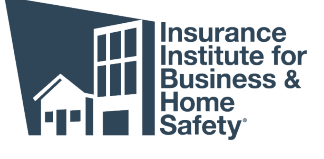